## v74 新機能 クイックガイド

## ノードテーブルで計算フィールドを使う

ご存知でしたか?...ノードテーブルに対して同じオブジェクトの他のテーブルから 情報を持って来ることができます。

## 計算フィールドでノードテーブルを作ることで...

●いちいち内部テーブルを表示せずにノードの要素番号が分かります。

- ●ノードにアタッチしているラインの要素情報が入手できます。
- ●全てのノードに対するレコードを含むテーブルを自動作成できます。
- ●計算値や直接入力値を持つフィールドを自由に追加できます。

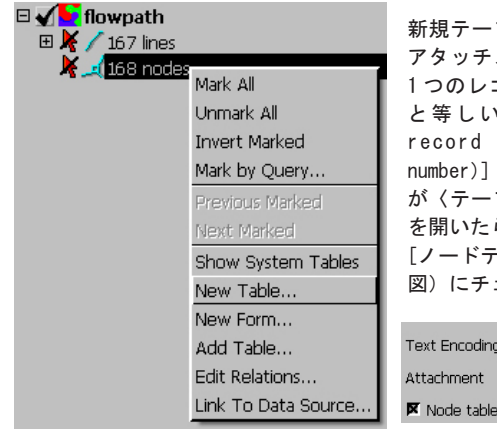

新規テーブルの作成を選択して、その アタッチメントタイプを[要素ごとに 1つのレコード、レコード数は要素数 と等しい (One record per element, record number equals element number)]に設定します。ウィザード が〈テーブルプロパティ〉ウィンドウ を開いたら、[テーブル]タブパネルの [ノードテーブル]のトグルボタン(下 図)にチェックを入れてください。

| Text Encoding | ASCII              |   | • |
|---------------|--------------------|---|---|
| Attachment    | Implied one-to-one | ▼ |   |
| 🕅 Node table  |                    |   |   |

下のクエリーは、ベクタオブジェクトの全てのノードに対してそのノード を開始点のノードとするラインからの情報を取得します。ノードから上流 に向かうラインがなければ、このクエリーは"0"を返します。

| <pre>for i = 1 to Vect.\$Info.NumLines {</pre>                  |   |
|-----------------------------------------------------------------|---|
| <pre>f(Internal.ElemNum==Vect.line[i].Internal.StartNode)</pre> | £ |
| <pre>return (Vect.line[i].STREAM_ORDER.Horton);</pre>           |   |
| }                                                               |   |
| }                                                               |   |
| return 0;                                                       |   |

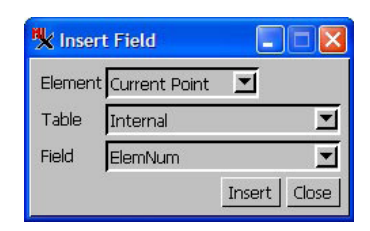

ノードテーブルの中の計算フィールドの式として フィールドを挿入する際、上のようにデフォルト の値を使用すると、オブジェクトのノードと同じ 数のレコードを持ったテーブルが作成されます。

| 🖎 STDFLOWPATH / P 🗖 🗖 🔀      |        |             |      |           |  |  |
|------------------------------|--------|-------------|------|-----------|--|--|
| Table Edit Record Field Help |        |             |      |           |  |  |
|                              |        |             |      |           |  |  |
| Eler                         | nNum H | lortonStart | wsID |           |  |  |
|                              | 2      | 2           | 1    | $\square$ |  |  |
|                              | 5      | 3           | 7    |           |  |  |
|                              | 16     | 2           | 9    |           |  |  |
|                              | 31     | 3           | 15   |           |  |  |
|                              | 88     | 2           | 19   | V         |  |  |
| 5 of 614 records sho         |        |             |      |           |  |  |

ノードやラインのプロ パティに関する計算 フィールドを持つノー ドテーブル。選択した ノードに対するレコー ドが示されています。 ポリゴンのプロパティ も同じように見ること ができます。

## 計算フィールド付きのノードテーブルの作成方法

●ノード要素の行の上で右クリックし、[新規テーブル]を選択します。

- [ユーザ定義]を選択し、テーブルの名前や説明を入力します。
- ●ウィザードで[要素ごとに1つのレコード、レコード数は要素数と等しい]を選択します(テーブルプロパティでは[暗 黙的1:1 (Implied one-to-one)] と示されます)。
- [テーブル] タブパネルの [ノードテーブル] トグルをクリックします。
- [フィールドの追加] アイコンをクリックし、ベクタオブジェクトの中のノード数に対応する幅を持った計算フィー ルドを設定し、[式の編集] をクリックします。
- ●〈クエリー〉ウィンドウの [フィールドの挿入] アイコンをクリックし、デフォルト値を受け入れます (Current Point、Internal、ElemNum)。
- ●必要であれば [フィールドの追加] アイコンをさらにクリックして、フィールドを定義します。

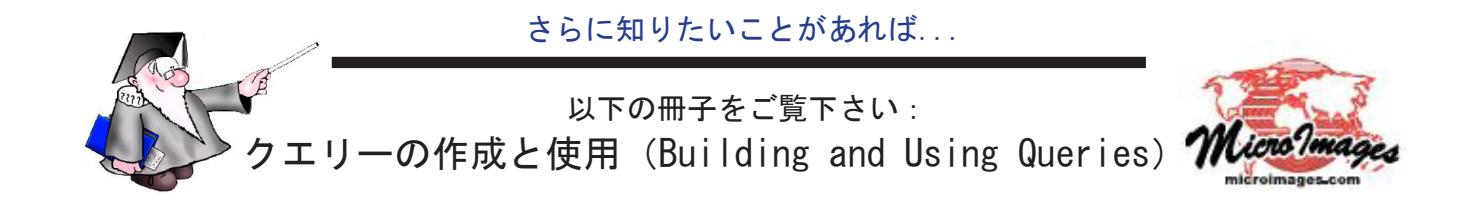